## Wi-Fi Modules for Arduino

#### Use your Arduino Uno WiFi on the Arduino Desktop IDE

If you want to program your Arduino Uno WiFi while offline you need to install the <u>Arduino</u> Desktop IDE.

## **Installing Drivers for the Uno WiFi**

**OSX** The first time you plug an Uno WiFi into a Mac, the "Keyboard Setup Assistant" will launch. There's nothing to configure with the UNO WiFi, so you can close this window by clicking the red button in the top left of the window.

Windows (tested on XP, 7, Vista and 10) At this point of this Getting Started guide you already have installed the drivers together with the Arduino Software (IDE) and the board will be recognized automatically.

## **Open your first sketch**

**Open the LED blink example sketch:** File > Examples >01.Basics > Blink.

#### Select your board type and port

You'll need to select the entry in the **Tools** > **Board** menu that corresponds to your Arduino Uno WiFi board.

Select the serial device of the board from the Tools | Serial Port menu. This is likely to be **COM3** or higher (**COM1** and **COM2** are usually reserved for hardware serial ports). To find out, you can disconnect your board and re-open the menu; the entry that disappears should be the Arduino Uno WiFi board. Reconnect the board and select that serial port.

#### Upload the program

Now, simply click the "Upload" button in the environment.

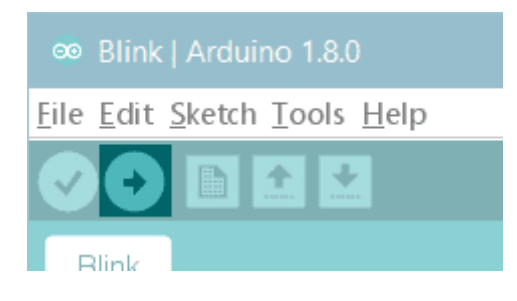

Wait a few seconds - you should see the RX and TX LEDs on the board flashing. If the upload is successful, the message "Done uploading." will appear in the status bar.

| 💿 Blink   Arduino — 🗆 🗙                                          |
|------------------------------------------------------------------|
| File Edit Sketch Tools Help                                      |
|                                                                  |
| Blink                                                            |
| 11 .                                                             |
| 12 modified 8 May 2014                                           |
| 13 by Scott Fitzgerald                                           |
| 14 */                                                            |
| 15                                                               |
| 16                                                               |
| 17 // the setup function runs once when you press reset or power |
| 18 void setup() {                                                |
| 19 // initialize digital pin 13 as an output.                    |
| <pre>20 pinMode(13, OUTPUT);</pre>                               |
| 21 }                                                             |
| 22                                                               |
| 23 // the loop function runs over and over again forever         |
| 24 void loop() {                                                 |
| 25 digitalWrite(13, HIGH); // turn the LED on (HIGH is the v     |
| 26 delay(1000); // wait for a second                             |
| 27 digitalWrite(13, LOW); // turn the LED off by making the      |
| 28 delay(1000); // wait for a second                             |
| 29 }                                                             |
| < >>                                                             |
| Done uploading                                                   |
| avrouge: reading on-chip flash data:                             |
|                                                                  |
|                                                                  |
|                                                                  |
| 1 Arduino Uno WiFi on COM17                                      |

A few seconds after the upload finishes, you should see the on-board LED start to blink. If it does, congratulations! You've gotten your Uno WiFi board up-and-running for the USB programming.

## **Programming via OTA**

This board allows you to upload your sketches over the air (OTA) using the WiFi connection. To get this method working, you need that your board is already connected to the same WiFi network to which your PC is connected. Please refer to the *First Configuration* chapter below to configure and connect the Arduino Uno WiFi to your WiFi network.

Power the board using the USB cable and a 5V USB power supply or use an external power supply connected to the power connector.. Now the procedure to program the board via OTA is

the same of that shown above but it differs only when you select the port. Here are all the steps..

## Select your board type and port

You'll need to select the entry in the **Tools** > **Board** menu that corresponds to your Arduino Uno WiFi board.

💿 Blink | Arduino × File Edit Sketch Tools Help Auto Format Ctrl+T Archive Sketch Blink Fix Encoding & Reload 11 Serial Monitor Ctrl+Shift+M modifie 12 by Scott 13 Board \*/ 14 Port Serial ports 15 COM17 (Arduino Uno) 16 Programmer 17 // the set Network ports Burn Bootloader 18 void setup  $\checkmark$ arduinounowifi at 192.168.60.118 (Arduino Uno WiFi) // initialize digital pin 13 as an output. 19 20 pinMode(13, OUTPUT); callopengate at 192.168.60.102 (Arduino Yún) 21 } linino at 192.168.60.112 (Arduino Yún) 22 23 // the loop function runs over and over again forever 24 void loop() ( 25 digitalWrite(13, HIGH); // turn the LED on (HIGH is the v // wait for a second 26 delay(1000); 27 digitalWrite(13, LOW); // turn the LED off by making the 28 delay(1000); // wait for a second 29 } < > Remember to set the UNO WiFi board in 'STA' mode through the configuration panel. on-chip flash data: ^ ¥ < > Arduino Uno WiFi on 192.168.60.118

Select the board from **Tool>Port>Network** ports menu

**Note:** Be sure that the PC and the board are connected to the same network and that the board is in STA MODE, for more information see *First Configuration* below.

## Upload the program

Now, simply click the "Upload" button in the environment.

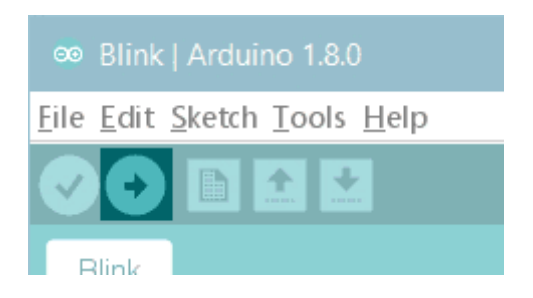

Wait a few seconds - you should see the RX and TX LEDs on the board flashing. If the upload is successful, the message "Done uploading." will appear in the status bar.

#### **First configuration**

Your Arduino Uno WiFi needs a first configuration to join your WiFi network and it allows you to enter the relevant information creating its own Access Point. Please execute the following procedure every time you bring Arduino Uno WiFi in a location where the WiFi network access needs to be reconfigured.

Power the board and wait some time. Search the board in the network list, it has an ESSID like this: **Arduino-Uno-WiFi-xxxxxx**. Connect your PC/MAC to the Arduino Uno WiFi AP: Open a browser and connect at this address: <u>http://192.168.240.1/</u>

| OVERVIEW   MIFI CONSOLE   Network SSID   Wifi status   Wifi status   Wifi address   OUNCE   Wifi incole   AP+STA   Wifi channel   I   Flash chip ID   Ox01 0x4016   Flash size                                                                                                    |              | The Arduino UNO WiFi firmware allows yo<br>can use Arduino IDE for that. Please refer | u to upload an Arduino sketch via OTA - Over The Air technology. You<br>to the online <u>Starter Guide</u> on Arduino.org |
|----------------------------------------------------------------------------------------------------|--------------|---------------------------------------------------------------------------------------|----------------------------------------------------------------------------------------------------|
| OVERVIEW     Hostname     arduino     cuwci       MIFI CONSOLE     Network SSID     cuwci       Wifi status     idle       Wifi address     0.0.0.0       CONNECTIVITY     WiFi mode       DEBUG LOG     WiFi channel       Flash chip ID     0x01 0x4016       Flash size     4MB-512/512 |              | SUMMARY                                                                               |                                                                                                    |
| MIFI CONSOLE     Network SSID       Wifi status     Idle       Wifi address     0.0.0       CONNECTIVITY     WiFi mode       DEBUG LOG     WiFi channel       Flash chip ID     0x01 0x4016       Flash size     4MB-512/512                                                               | OVERVIEW     | Hostname ards                                                                         | uino Owne                                                                                                    |
| Wifi status     idle       Wifi status     0.0.0.0       CONNECTIVITY     WiFi mode       DEBUG LOG     WiFi channel       Flash chip ID     0x01 0x4016       Flash size     4MB-512/512                                                                                                  | WIFI CONSOLE | Network SSID                                                                          | CHANGE                                                                                                    |
| Wifi address         0.0.0           CONNECTIVITY         WiFi mode         AP+STA           DEBUG LOG         WiFi channel         1           Flash chip ID         0x01 0x4016         Flash size                                                                                       |              | Wifi status idle                                                                      |                                                                                                    |
| WiFi mode         AP+STA           DEBUG LOG         WiFi channel         1           Flash chip ID         0x01 0x4016         1           Flash size         4MB-512/512         1                                                                                                    | WIFI         | Wifi address 0.0.                                                                     | 0.0                                                                                                    |
| WiFi channel         1           Flash chip ID         0x01 0x4016           Flash size         4MB:512/512                                                                                                    | CONNECTIVITY | WiFi mode AP-                                                                         | +STA                                                                                                    |
| Flash chip ID     0x01 0x4016       Flash size     4MB:512/512                                                                                                    | DEBUG LOG    | WiFi channel 1                                                                        |                                                                                                    |
| Flash size 4MB:512/512                                                                                                    |              | Flash chip ID 0x0                                                                     | 1 0x4016                                                                                                    |
|                                                                                                    |              | Flash size 4MI                                                                        | B.512/512                                                                                                    |

This is the screen that it will appear:

If you want to modify the hostname of the board then click on **CHANGE** from **OVERVIEW** menu or select the **WiFi** on the left menu and insert a new name under **HOSTNAME** field and after click on **CHANGE**.

| 60           | WIFI CONFIGURATION                                                                                       |                    |                   |
|--------------|----------------------------------------------------------------------------------------------------|--------------------|-------------------|
|              |                                                                                                    |                    |                   |
|              | HOSTNAME                                                                                                 | WIFI STATUS        | 1                 |
| OVERVIEW     | arduno                                                                                                   | Configured network |                   |
| WIFI CONSOLE | CHANGE                                                                                                   | WiFi status        | idle              |
|              |                                                                                                    | WiFi address       | 0.0.0.0           |
| 123/25       | WIFI CONNECTION                                                                                          | WiFi rssi          | -61dB             |
| (IFI         |                                                                                                    | WiFi phy           | 110               |
| CONNECTIVITY | To connect to a WiFi network, please select one of<br>the detected networks, enter the password, and hit | WIFI MAC           | 5c cf 7f 10 e9 c2 |
| DEBUG LOG    | the connect button                                                                                       | WiFi mode          | AP+STA            |
|              | A                                                                                                    | SWETC              | H TO STA HOOG     |

Connect the Arduino Uno WiFi to your AccessPoint Router, selecting your network from the **WiFi Menu**, insert the correct password and then click on **CONNECT**, as shown in the image below:

|                     | MOMOR 2010                    |                    |
|---------------------|-------------------------------|--------------------|
|                     | -54dB DHLabs                  | SMITCH TO STA MODE |
| $\bigcirc \bigcirc$ | ⊙ 🔒 .atll -55d8 Insirio       |                    |
| ARDUINO             | 🛛 🔂 📶 -83dB UNIME-WIFI        | ADVANCED           |
| UNO WIFI            | 🛛 🔂 📶 -68dB UNIME-WIFI        |                    |
|                     | ◎                             | © Static IP        |
| OVERVIEW            | © 🛱 ₊ŧŧÌ -87dB UNIME-WIFI     | CHANGE             |
|                     | © 🛱 ₊ffl -83dB UNIME-WIFI     |                    |
| WIFI CONSOLE        | 🛛 🛍 📶 -87dB UNIME-WIFI        |                    |
| SETTING             | © 🛱 📶 -82dB UNIME-WIFI        |                    |
| WIFI                | ା 🖬 📶 -89dB UNIME-WIFI        |                    |
| CONNECTIVITY        | Hidden network                |                    |
| DEBUG LOG           | WiFi password, if applicable: |                    |
|                     | cosssword                     | >                  |

When the board is connected to the network, the ip address will appear at the top of the panel:

|              | WIFI CONFIGURATION                                                                                                    | ot IP 192.168.60.110 |                   |
|--------------|----------------------------------------------------------------------------------------------------|----------------------|-------------------|
| UNO WIFI     | HOSTNAME                                                                                                    | WIFI STATUS          |                   |
|              |                                                                                                    | WiFi channel         | 1                 |
| OVERVIEW     | arouno                                                                                                    | Configured network   | DHLabs            |
| WIFI CONSOLE | CHANGE                                                                                                    | WiFi status          | got IP address    |
|              |                                                                                                    | WiFi address         | 192.168.60.110    |
| ISTTOKS      | WIFI CONNECTION                                                                                                    | WiFi rssi            | -53dB             |
| WIFI         |                                                                                                    | WiFi phy             | 11n               |
| CONNECTIVITY | If you are in the same network, go to<br>192.168.60.110, else connect to network DHLabs                                        | WiFi MAC             | 5c cf 7f 10 e9 c2 |
| DEBUG LOG    | first.                                                                                                    | WiFi mode            | AP+STA            |
|              | To connect to a WiFi network, please select one of<br>the detected networks, enter the password, and hit<br>the connect buttor | SMITCH               | TO STA MODE       |

Now connect the PC to the same network to which the board is connected and try to access the board by inserting the ip address in the browser.

| ← → C fi 1092.168.60.110/home            | ahtm                                                                             |                                                                                                    |                                      | ☆ 😊 ≡               |
|------------------------------------------|----------------------------------------------------------------------------------|----------------------------------------------------------------------------------------------------|--------------------------------------|---------------------|
| 💷 App 🛄 DH Labs   Trello 🚾 Arduino.org 🔤 | Google Translate 📲 Bing Traduttore 🗋 osTicket : Staff Contri                     | 🔲 Arduino Slack 📑 Arduino_facebook 🛅 LinkedIn                                                            | 🛐 Infolobs M Monster.it 🔥 Gmail      | » 🔝 Altri Preferiti |
| ARDUINO<br>UNO WIFI                      | WELCOME<br>The Arduino UNO WiFi firmware a<br>can use Arduino IDE for that. Plea | illows you to upload an Arduino sketch via OTA<br>se refer to the online <u>Starter Guide</u> on Arduino | Over The Air technology. You<br>.org |                     |
|                                          | SUMMARY                                                                          |                                                                                                    |                                      |                     |
| OVERVIEW                                 | Hostname                                                                         | arduino                                                                                                  | CHANCE                               |                     |
| WIFI CONSOLE                             | Network SSID                                                                     | DHLabs                                                                                                   | CHANCE                               |                     |
| SETTENS                                  | Wifi status                                                                      | got IP address                                                                                           |                                      |                     |
| WIFI                                     | Wifi address                                                                     | 192.168.60.110                                                                                           |                                      |                     |
| CONNECTIVITY                             | WiFi mode                                                                        | AP+STA                                                                                                   |                                      |                     |
| DEBUG LOG                                | WiFi channel                                                                     | 1                                                                                                    |                                      |                     |
|                                          | Flash chip ID                                                                    | 0x01 0x4016                                                                                              |                                      |                     |
|                                          | Flash size                                                                       | 4MB:512/512                                                                                              |                                      |                     |
| 1                                        |                                                                                  |                                                                                                    |                                      |                     |

Click on **WiFi** in the left menu and change the Wi-Fi configuration mode switching to **STA MODE**, as shown in the image below:

| 600                 | WIFI CONFIGURATION                                                                                       |                    |                   |
|---------------------|----------------------------------------------------------------------------------------------------|--------------------|-------------------|
| ARDUINO<br>UNO WIFI | HOSTNAME                                                                                                 | WIFI STATUS        |                   |
|                     | arduino                                                                                                  | WiFi channol       | 1                 |
| OVERVIEW            |                                                                                                    | Configured network | DI ILabs          |
| WIFI CONSOLE        | OWNEE                                                                                                    | WiFi status        | got IP address    |
|                     |                                                                                                    | WiFi address       | 192.168.60.110    |
| Ded.4               | WIFI CONNECTION                                                                                          | WiH rssi           | -53dB             |
| IFI                 |                                                                                                    | WiFi phy           | 11n               |
| ONNECTIVITY         | To connect to a WiFi network, please select one of<br>the detected networks, enter the password, and hit | WIFI MAC           | 5c:cf:7f:10:e9:c2 |
| EBUG LOG            | Network SSID                                                                                             | WiFi mode          | AP+STA            |
|                     | * 🔒 📶 -48dB DHLabs                                                                                       | SILITON 1          | TO STA MODE       |
| • •                 | 3 at                                                                                                    |                    |                   |

*Please note:* It is important switching in **STA MODE** because so the board will be visible on the Arduino IDE and, furthermore, you will be able to protect it from possible attacks, since it will no longer be visible as open network.

Now the "Mode Changed" message should appear at the top of the panel:

| $\Theta \Theta$ | WIFI CONFIGURATION                                                                                       | WIFI CONFIGURATION |                   |  |
|-----------------|----------------------------------------------------------------------------------------------------|--------------------|-------------------|--|
| ARDUINO         | HOSTNAME                                                                                                 | WIFI STATUS        |                   |  |
|                 |                                                                                                    | WiFi channel       | 1                 |  |
| OVERVIEW        | anduno                                                                                                   | Configured network | DHLabs            |  |
| WIFI CONSOLE    | CHANCE                                                                                                   | WiFi status        | got IP address    |  |
|                 |                                                                                                    | WiFi address       | 192.168.60.110    |  |
| 1945            | WIFI CONNECTION                                                                                          | WIFi rssi          | -59dB             |  |
| afi             |                                                                                                    | WiFi phy           | 11n               |  |
| CONNECTIVITY    | To connect to a WiFi network, please select one of<br>the detected networks, enter the password, and hit | WIFI MAC           | 5c.cf.7f:10.e9.c2 |  |
| DEBUG LOG       | the connect button                                                                                       | WiFi mode          | STA               |  |
| •               | Network SSID                                                                                             | SWITCH TO          | STA+AP HODE       |  |

Now, you can access the webpage using your hostname: http://hostname.local

Your Arduino UNO WiFi is ready.

## Web panel functions details

The Arduino UNO WiFi has a Web panel that it can be reached in different ways:

- If the board hasn't been configured yet, you can access it entering in the browser this link: <u>http://192.168.240.1/</u> to configure the board read the **First configuration** paragraph.
- If the board is been configured already for your WiFi network then you can insert the ip address (xxx.xxx.xxx) or the hostname(hostname.local/) from browser.

The Web panel has a simple menu that it is formed from five items: **OVERVIEW**, **SERIAL MONITOR**, **WIFI**, **CONNECTIVITY** and **DEBUG LOG**.

The Home page of the Web Panel corresponds to **OVERVIEW** menu, as shown in the image below:

|                | WELCOME<br>The Arduino UNO WiFi fi<br>can use Arduino IDE for | irmware allows you to upload an Arduino s<br>that. Please refer to the online <u>Starter Gui</u> c | ketch via OTA - Over The Air technology. You<br>de on Arduino.org |
|----------------|---------------------------------------------------------------|----------------------------------------------------------------------------------------------------|-------------------------------------------------------------------|
|                | SUMMARY                                                       |                                                                                                    |                                                                   |
| OVERVIEW       | Hostname                                                      | arduinounowifi                                                                                     | CHANGE                                                            |
| SERIAL MONITOR | Network SSID                                                  | DHLabs                                                                                             | CHANGE                                                            |
|                | Wifi status                                                   | got IP address                                                                                     |                                                                   |
| WIFI           | Wifi address                                                  | 192.168.60.118                                                                                     |                                                                   |
| CONNECTIVITY   | W//Fi mode                                                    | STA                                                                                                |                                                                   |
| DEBUG LOG      | WiFi channel                                                  | 1                                                                                                  |                                                                   |
|                | Flash chip ID                                                 | 0x01 0x4016                                                                                        |                                                                   |
|                | Flash size                                                    | 4MB:512/512                                                                                        |                                                                   |

In the **Overview**is shown all the information about the configuration board: thehostname, **the network** SSID, **Wifi address**, **Wifi mode** and other details

| COO!                                                   | SUMMARY           |                       |        |
|--------------------------------------------------------|-------------------|-----------------------|--------|
| ARDUINO                                                | Hostname          | arduinounowifi        | CHANGE |
| UNO WIFI                                               | Network SSID      | DHLabs                | CHANGE |
|                                                        | Wifi status       | got IP address        |        |
| OVEDUTEN                                               | Wifi address      | 192.168.60.118        |        |
| OVERVIEN                                               | WiFi mode         | STA                   |        |
| SERIAL MONITOR                                         | WiFi channel      | 1                     |        |
| SETTINGS                                               | Flash chip ID     | 0x01 0x4016           |        |
| WIFI                                                   | Flash size        | 4MB:512/512           |        |
| CONNECTIVITY                                           | Current partition | user2.bin             |        |
|                                                        | SLIP status       | disabled              |        |
| DEBUG LOG                                              | MQTT status       | disabled/disconnected |        |
| esp-link master - 2016-03-02<br>10:04/41 - development | Serial baud       | 9600                  |        |

Clicking on **SERIAL MONITOR** displays a serial monitor, useful to display the results when you upload a sketch.

| 600                                                    | SERIAL MONITOR                             |
|--------------------------------------------------------|--------------------------------------------|
| ARDUINO<br>UNO WIFI                                    |                                            |
| OVERVIEW                                               |                                            |
| SERIAL MONITOR                                         | Text entry (ENTER to submit, ESC to clear) |
| SETTORS                                                | History (UP/DOWN arrows to select)         |
| DEBUG LOG                                              | v.                                         |
| esp-link master - 2016-01-02<br>10:04:41 - development | RESET µC @Autoscroll @CR(\r) @LF(\n)       |

Furthermore in this section it is possible to reset the microcontroller clicking on RESET  $\mu C$  button.

| <b>GO</b>                                                                                                    | SERIAL M   | ONITOR                          |                            |
|----------------------------------------------------------------------------------------------------|------------|---------------------------------|----------------------------|
| ARDUINO                                                                                                    |            |                                 |                            |
| TEN                                                                                                    | 4          |                                 | v<br>b                     |
|                                                                                                    | Text entry | (ENTER to submit, ESC to clear) |                            |
|                                                                                                    | History    | (UP/DOWN arrows to select)      |                            |
| ITY                                                                                                    |            |                                 |                            |
| be a construction of the second second second second second second second second second second second second se |            |                                 |                            |
| itez - 2016-03-02<br>- development                                                                              | •          | RESET UC                        | ØAutoscroll ØCR(V) ØLF(In) |

Instead selecting from left menu the **WIFI** section, you can change the hostname simply typing the new hostname in the dedicated bar and after to click on CHANGE button, as shown in the below image:

| $\Theta \Theta^{\dagger}$                             | WIFI CONFIGURATION                                                                                       |                    |                   |
|-------------------------------------------------------|----------------------------------------------------------------------------------------------------|--------------------|-------------------|
| ARDUINO<br>UNO WIFI                                   | HOSTNAME                                                                                                 | WIFI STATUS        |                   |
|                                                       |                                                                                                    | WiFi channel       | 1                 |
| OVERVIEW                                              | Type hostname nere                                                                                       | Configured network | DHLabs            |
| FRIAL MONITOR                                         | CHANGE                                                                                                   | WIFi status        | got IP address    |
|                                                       |                                                                                                    | WiFi address       | 192.168.60.118    |
| <b>5</b> 5                                            |                                                                                                    | WIFi rssi          | -56dB             |
| FI                                                    | WIFI CONNECTION                                                                                          | WiFi phy           | 11n               |
| DNNECTIVITY                                           | To connect to a WiFi network, please select one of<br>the detected networks, enter the password, and hit | WIFI MAC           | 5c:cf:7f:10:eb:e5 |
| EBUG LOG                                              | the connect button                                                                                       | WiFi mode          | STA               |
| sp-link master - 2016-03-02<br>10:04:41 - development | Retwork SSID     S3dB DHLabs                                                                             | <b>SWITCH TO</b>   | STA+AP MODE       |

It is possible also to switch to **STA MODE** or **STA+AP MODE** clicking the specific button, but keep in mind that it is advised to switch only in STA MODE because so the board will be visible on the Arduino IDE and, furthermore, you will be able to protect it from possible attacks, since it will no longer be visible as open network.

|                                                        | WIFI CONFIGURATION                                                                                       |                    |                   |
|--------------------------------------------------------|----------------------------------------------------------------------------------------------------|--------------------|-------------------|
| UNO WIFI                                               | HOSTNAME                                                                                                 | WIFI STATUS        |                   |
|                                                        | Time bertrame have                                                                                       | WiFi channel       | 1                 |
| OVERVIEW                                               | Type nosiname nere                                                                                       | Configured network | DHLabs            |
| SERIAL MONITOR                                         | CHANGE                                                                                                   | WiFi status        | got IP address    |
|                                                        |                                                                                                    | WIFi address       | 192.168.60.118    |
| TTENES                                                 |                                                                                                    | WIFi rssi          | -56dB             |
| MIFI                                                   | WIFI CONNECTION                                                                                          | WiFi phy           | 11n               |
| CONNECTIVITY                                           | To connect to a WiFi network, please select one of<br>the detected networks, enter the password, and hit | WIFI MAC           | 5c:cf:7f:10:eb:e5 |
| DEBUG LOG                                              | the connect button                                                                                       | WiFi mode          | STA               |
| esp-link master - 2016-03-02<br>10:04:41 - development | Network SSID     atti -53dB DHLabs     A atti -53dB Interior                                             | SWITCH TO          | STA+AP HODE       |

It is possible to connect the board to a network selecting it, inserting the correct password and clicking on CONNECTbutton.

|                                                        | ⊙ 🛱 attl -53d8 Insirio            | ADVANCED    |
|--------------------------------------------------------|-----------------------------------|-------------|
| œ⊙                                                     | © 🔒 ₊ffl -90dB DISPO-LAB          | * 04/0      |
| ARDUINO                                                | ◎ all -stdb UNIME-WIFI            | © Static IP |
| UNO WiFi                                               | 🛛 🔒 📶 -63dB UNIME-WIFI            | CHANGE      |
|                                                        | all -stdb UNIME-WIFI              |             |
|                                                        | all -59dB Arduino-Uno-WiFi-10e32a |             |
| OVERVIEW                                               | © 🛍 📶 -74dB UNIME-WIFI            |             |
| SERIAL MONITOR                                         | ○ all -a6dB UNIME-WIFL            |             |
| SETTINGS                                               | © 🔒 ₊ffl -90dB UNIME-WIFI         |             |
| NIFI                                                   | ◎ all .95dB UNIME-WIFT            |             |
| COMMERTINITY                                           | •                                 |             |
| CONNECTIVITY                                           | WiFi password, if applicable:     |             |
| DEBUG LOG                                              | p~sword                           |             |
| esp-link master - 2016-03-02<br>10:04:41 - development | CONNECT                           |             |

In this section you can also choose if to use the DHCP or the Static IP, as shown in the picture:

|                                                        | ADVANCED                            |     |
|--------------------------------------------------------|-------------------------------------|-----|
| $\Theta$                                               | o 🔒 📶 -90dB DISPO-LAB               |     |
| ARDUINO                                                | BII -81dB UNIME-WIFI     Static IP  |     |
| UNO WIFI                                               | CHANGE                              |     |
|                                                        | © வி .all -stab unime-wiFi          |     |
|                                                        | 🛛 🔂 📶 -59dB Arduino-Uno-WiFi-10e32a |     |
| OVERVIEW                                               | © 🚨 📶 -74dB UNIME-WIFI              |     |
| SERIAL MONITOR                                         | © 🛱                                 | - 1 |
| SETTINGS                                               | © வி all -sode unime-wiFi           |     |
| WIET                                                   | © வி .all -95dB UNIME-WIFI          |     |
| <u> </u>                                               |                                     |     |
| CONNECTIVITY                                           | WiFi password, if applicable:       |     |
| DEBUG LOG                                              | password                            |     |
|                                                        | CONNECT                             |     |
| esp-link master - 2016-03-02<br>10:04:41 - development |                                     |     |

In the **CONNECTIVITY** section you can enable the connection services for example the client MQTT and the SLIP:

| ~~··                         | CONNECTIVITY                                          |                                                                     |  |
|------------------------------|-------------------------------------------------------|---------------------------------------------------------------------|--|
| ARDUINO                      |                                                       |                                                                     |  |
| UNO WIFI                     | нотт                                                  | STATUS REPORTING                                                    |  |
| OVERVIEW                     | Enable MQTT client<br>MQTT client state: disconnected | <ul> <li>Enable status reporting via MQTT</li> <li>Topic</li> </ul> |  |
| SERIAL MONITOR               | Server hostname or IP                                 | arduino                                                             |  |
| SETTINGS                     | Server port                                           | Message: ("rss1":-56, "heap_free":12512)<br>UPDATE                  |  |
| WIFI                         | 1883                                                  |                                                                     |  |
| CONNECTIVITY                 | arduino                                               |                                                                     |  |
| DEBUG LOG                    | Client Timeout (seconds)                              | SLIP                                                                |  |
|                              | 2                                                     | REST requests are enabled as soon as SLIP is                        |  |
| esp-link master + 2016-03-02 | Keep Alive Interval (seconds)                         | enabled. There are no REST-specific settings.                       |  |
| 10:04:41 - development       | 60                                                    |                                                                     |  |

Finally in the **DEBUG LOG** it is shown the debug log and it is possible to reboot the WiFi clicking the WiFiREBOOTbutton:

| <u></u>        | DEBUG LOG                                                                    |  |
|----------------|------------------------------------------------------------------------------|--|
| ARDUINO        |                                                                              |  |
| UNO WIFI       | 585341> bss7: UNIME-WIFI (-83)<br>585341> bss8: UNIME-WIFI (-84)             |  |
|                | 585341> bss9: UNIME-WIFI (-89)<br>585341> bss10: UNIME-WIFI (-94)            |  |
| OVERVIEW       | 5853415 055111 UNIPE-NIF1 (-94)<br>5853425 US1                               |  |
| SERIAL MONITOR | S871555 GET scan: cg1Data=0 noAps=11<br>S871735 GET scan: cg1Data=1 noAps=11 |  |
| SETTINGS       | REFRESH WIFI REBOOT                                                          |  |
| WIFI           |                                                                              |  |
| CONNECTIVITY   |                                                                              |  |
| DEBUG LOG      |                                                                              |  |
|                |                                                                              |  |

ROHINI COLLEGE OF ENGINEERING AND TECHNOLOGY 13